## Windows Server Administrador de Dominio

1 - En el «Administrador del servidor», hacemos click en «Herramientas» y luego en «Usuarios y equipos de active directory».

2 - En la siguiente ventana hacmos click derecho en el dominio, elegimos «Nuevo» y elegimos «Unidad organizativa».